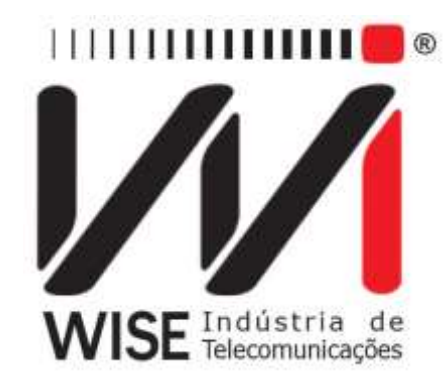

Guia Rápido TSW110-OPM

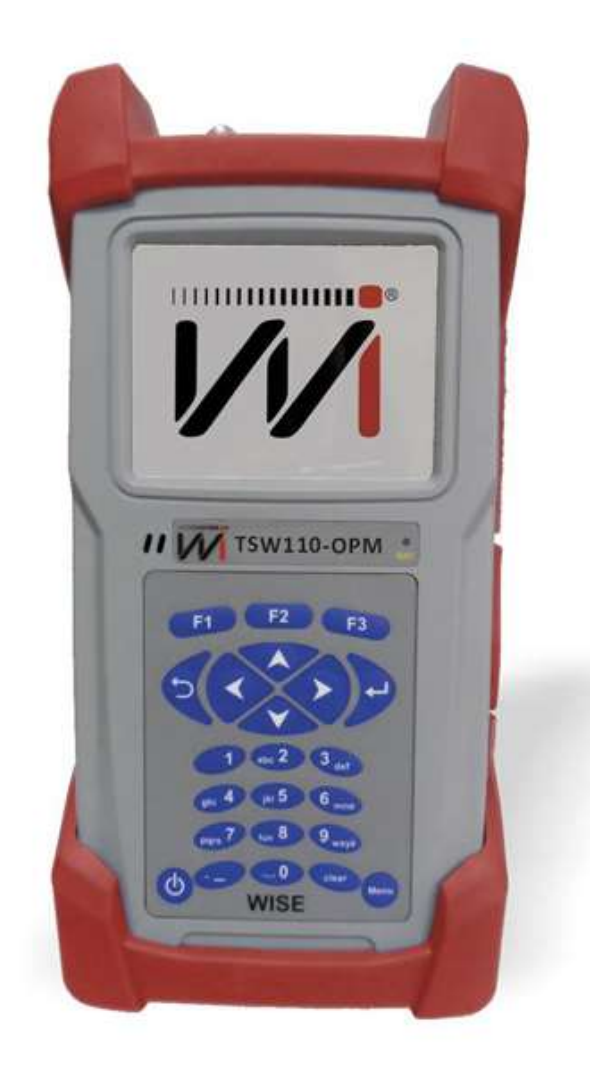

WISE Indústria de TelecomunicaçõesSIBS Quadra 01 Conjunto D Lote 12 – Núcleo BandeiranteCEP: 71.736-104 Brasília – DFPABX/FAX: (61)3496-9100Internet: <a href="http://www.wi.com.br">http://www.wi.com.br</a>

Versão: 1 Revisão : 6 Julho/2016

# WISE Indústria de TelecomunicaçõesSIBS Quadra 01 Conjunto D Lote12 – Núcleo BandeiranteCEP: 71.736-104 Brasília – DFPABX/FAX: (61)3496-9100Internet: <a href="http://www.wi.com.br">http://www.wi.com.br</a>e-mail: wise@wi.com.br

Pressione o botão para ligar o equipamento.

| 11 : 50                      | Depois de ligado, a primeira tela é a do menu do                                           |
|------------------------------|--------------------------------------------------------------------------------------------|
| POTENCIA OPTICA<br>TESTE PON | equipamento. Escolha a opção desejada com as teclas direcionais 🔷 ou 💎 pressione a tecla . |
| CONFIG                       | 0                                                                                          |

## 1. POTÊNCIA ÓPTICA

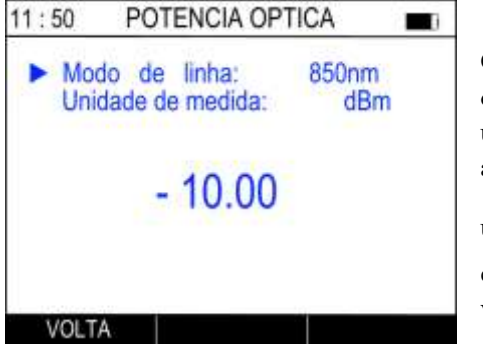

O TSW110-OPM funciona automaticamente, após escolher a opção POTÊNCIA ÓPTICA, uma nova tela com o valor, a última unidade de medida e modo de linha utilizado irá aparecer. Para escolher um novo modo ou unidade basta utilizar as teclas direcionais ou para alterar o valor e ou para trocar a opção. Aperte para voltar.

## 2. TESTE PON

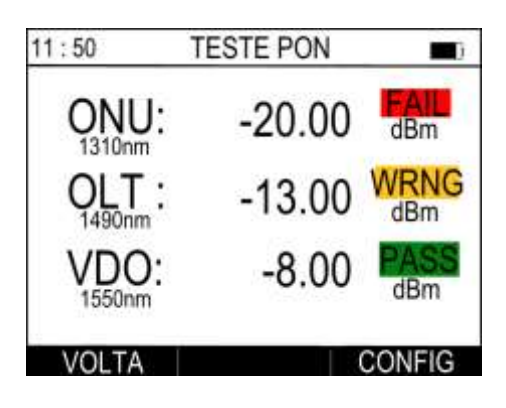

O TSW110-OPM funciona automaticamente, após escolher a opção TESTE PON, uma nova tela com as medições e indicações irá aparecer.

### WISE Indústria de Telecomunicações

SIBS Quadra 01 Conjunto D Lote 12 – Núcleo Bandeirante CEP: 71.736-104 Brasília – DF PABX/FAX: (61)3496-9100 Internet: <u>http://www.wi.com.br</u> e-mail: wise@wi.com.br

| 11:50                        | CONFIG P | CONFIG PON              |  |
|------------------------------|----------|-------------------------|--|
| ► LIMIAR PASS<br>LIMIAR FAIL |          | <b>-10.00</b><br>-20.00 |  |
| CONFIG                       | TESTES   | ALTERA                  |  |

Na tela do TESTE PON, é possível configurar alguns valores de referências dos testes. Para isso pressione **13** e a tela ao lado irá aparecer. Com o auxílio das teclas **1** ou navegue pelas opções e pressione **1** ou **2** para editar os valores.

#### WISE Indústria de Telecomunicações SIBS Quadra 01 Conjunto D Lote 12 – Núcleo Bandeirante CEP: 71.736-104 Brasília – DF PABX/FAX: (61)3496-9100 Internet: http://www.wi.com.br e-mail: wise@wi.com.br